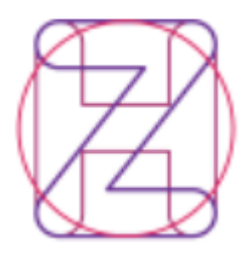

Hrvatski zavod za zdravstveno osiguranje – Direkcija Služba za informatiku

# Aplikacija za unos testova na uzročnik bolesti COVID-19

## - KORISNIČKE UPUTE –

COVID19\_LabTest\_korisnicke\_upute.doc, verzija 6, od 12.11.2021.

Aplikacija se koristi za evidenciju provedenih testova na uzročnik bolesti COVID-19 u laboratorijima.

## 1. Pristup na aplikaciju

Aplikaciji se pristupa na poveznici: https://e-usluge.hzzo.hr/COVID19

Pristup je moguć jedino uz korištenje web pretraživača Google Chrome, Microsoft Edge verzije 85 ili noviji (Edge Chromium) ili Internet Explorer.

Za spajanje i pristup aplikaciji korisniku je potrebno:

- 1) Pametna kartica HZZO "smartica"
- Čitač pametne kartice i instalirana aplikacija AKDSHCardUtility koja dostupna za preuzimanje na <u>https://hzzo.hr/poslovni-subjekti/hzzo-za-partnere/akdsh-aplikacija-za-digitalnopotpisivanje-datoteka-hzzo</u>, pod Data signer and verifier (<u>.zip</u>)
- 3) Internet veza

## 1.1. Posupak spajanja

Nakon umetanja kartice u čitač, korisnik putem petraživača pristupa poveznici: <u>https://e-usluge.hzzo.hr/COVID19</u> nakon čega se na stranici otvara dijaloški okvir za odabir i potvrdu certifikata.

Sigurnost sustava Windows

Х

#### Potvrda certifikata

Taj certifikat potvrdite klikom na "U redu". Ako to nije ispravan certifikat, kliknite "Odustani".

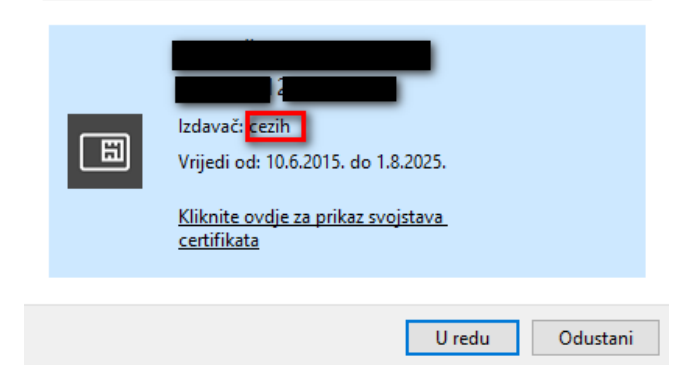

Slika 1. Odabir certifikata

Ukoliko korisnik ima više certifikata u dijaloškom okviru prikazat će se svi, treba odabrati svoj certifikat kojeg je izdao CEZIH (*Izdavač: cezih* – označeno crveno na Slici 1. gore). Kliknuti "U redu".

Napomena: kod preglednika Google Chrome na popisu ponuđenih certifikata nije jasno prikazano o kojem se certifikatu radi. Uputa kako odabrati odgovarajući certifikat dostupna je na https://e-usluge.hzzo.hr/SmartAuth/PrepoznatiCert.aspx

VAŽNO: pametna kartica s koje se certifikat odabire mora biti priključena u računalo.

#### Upis PIN-a

Nakon odabira certifikata korisniku se prikazuje dijaloški okvir "Authenticate user" za upis PIN-a:

| Authenticate user |    |        |  |  |  |  |  |
|-------------------|----|--------|--|--|--|--|--|
| PIN:              |    |        |  |  |  |  |  |
| ******            |    |        |  |  |  |  |  |
| Hide PIN          | ОК | Cancel |  |  |  |  |  |

Korisnik treba upisati svoj PIN i kliknuti "OK".

Slika 2. Autentifikacija korisnika (unos PIN-a)

Ukoliko je autentifikacija uspješna, korisnik ulazi na početnu stranicu:

| Hrvatski<br>zavod za<br>zdravstveno<br>osiguranje<br>Fund<br>1 | 2 3 4                                                   | 5                                 |                                            |
|----------------------------------------------------------------|---------------------------------------------------------|-----------------------------------|--------------------------------------------|
| Testiranje COVID-19 Početna Unos podataka COVID                | -19 Pretraga po osobi Uvoz datoteka Arhiva unosa podata | aka COVID-19 Sustav COVID potvrda | - Odjava Upute za rad                      |
| Prijavljeni korisnik                                           | Brzi izbornik                                           |                                   |                                            |
| Ime i prezime:                                                 | +<br>Dodaj test COVID-19                                | •••<br>Pretraga po osobi          | •••<br>Lista unosa COVID-19 zadnjih 3 dana |
| OIB:                                                           |                                                         |                                   |                                            |
| Ustanova                                                       |                                                         |                                   |                                            |

Slika 3. Početna stranica

Na početnoj stranici nalaze se kartice-izbornika, okvir prijavljenog korisnika i brzi izbornik

U lijevom dijelu početne stranice u okviru *"Prijavljeni korisnik"* prikazuju se podaci o djelatniku laboratorija, odnosno osobi koja unosi testove (Ime i prezime, MBO, OIB) te podaci o Ustanovi (Šifra ustanove, naziv ustanove) kojoj djelatnik/korisnik pripada.

## 2. Postupak unosa i/ili pregleda

## 2.1. Unos preko "brzog izbornika"

U okviru *"Brzi izbornik"* omogućeno je dodavanje zapisa o provedenom testiranju: **"Dodaj test COVID-19"**, pretraga da li postoji test za neku osobu: **"Pretraga po osobi"** i pregled liste unešenih zapisa za zadnjih tri dana: **"Lista unosa COVID-19 zadnjih 3 dana"**.

| Brzi izbornik<br>1  | 2                 | 3                                   |
|---------------------|-------------------|-------------------------------------|
| +                   | •••               | ••••                                |
| Dodaj test COVID-19 | Pretraga po osobi | Lista unosa COVID-19 zadnjih 3 dana |

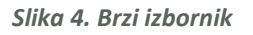

 Klikom na okvir "Dodaj test COVID-19" (broj 1 na slici 4. gore) korisnik ulazi na ekransku formu za unos testa.

| Testiranje COVID–19              | Početna   Unos podataka COVID-19 | Pretraga po osobi | Uvoz datoteka   | Arh |
|----------------------------------|----------------------------------|-------------------|-----------------|-----|
| <= Povratak na listu             | testiranja                       |                   |                 |     |
| Dodavanje testiranja             | 1                                |                   |                 |     |
| Osoba MBO:                       |                                  |                   | Dobyati osob    |     |
| Osoba OIB:                       |                                  |                   | Dohvati osob    |     |
| Osoba Ime:*                      |                                  |                   |                 |     |
| Osoba Prezime:*                  |                                  |                   |                 |     |
| Osoba Datum rođenja:*            | 8                                |                   |                 |     |
| Osoba država:*                   |                                  |                   |                 | ~   |
| Uzorak naselje:*                 |                                  |                   |                 | ^   |
| Datum testiranje:<br>26.11.2020. |                                  |                   |                 |     |
| Rezultat:*                       |                                  |                   |                 |     |
| Vrsta testa:*                    | -                                |                   |                 |     |
|                                  |                                  |                   | Spremi testiran | ije |

Slika 5. Forma za unos testa

Za osobe koje su državljani RH ili su u evidenciji RH, moguće je dohvatiti podatke o osobi upisom MBO-a u polje "Osoba MBO" ili OIB-a u polje "Osoba OIB". Kada korisnik upiše MBO ili OIB, nakon

što klikne na gumb "Dohvati osobu" (crveni okvir na slici 5. gore) automatski će se prikazati ostali podaci o osobi.

Za osobe koje nisu državljani RH ili ne postoje u evidenciji, korisnik obavezno upisuje podatke u polja označena zvjezdicom (\*): "Osoba Ime", "Osoba Prezime", "Osoba Datum rođenja" (odabrati s kalendara) i "Osoba Država".

Polje "Uzorak naselje" je obavezno polje. Upisuje se mjesto/grad/naselje gdje je uzet uzorak za testiranje.

U polju *"Datum testiranja"* automatski je ponuđen tekući datum, ali moguće je odabrati drugi datum odabirom iz kalendara.

Polja "Datum rezultata" i "Rezultat":

- "Rezultat" može biti u tri statusa: Pozitivan, Negativan i Izrada
- Ukoliko je Rezultat u statusu "U izradi", nije potrebno upisati datum rezultata jer je taj test još u toku obrade. Za statuse "Pozitivan" i "Negativan" obvezno je upisati "Datum rezultata" odabirom iz kalendara.
- Po završetku obrade testa, moguće je promijeniti/ažurirati rezultat (promijeniti rezultat u Pozitivan ili Negativan) i obavezno upisati datum rezultata.

Polje "Vrsta testa" je obavezno polje. Moguće je na padajućem izborniku izabrati vrstu testa: PCR ili antigenski.

Po završetku upisa podataka, korisnik će kliknuti na gumb *"Spremi testiranje"* u donjem lijevom uglu unosne forme.

 Brzi izbornik "Pretraga po osobi" daje mogućnost pretrage po nekoj osobi, upisom MBO-a, OIB-a ili prezimena osobe te klikom na "Dohvati podatke":

| <= Povratak na Početnu   |            |                |                 |
|--------------------------|------------|----------------|-----------------|
| Tražilica podataka COVII | D-19       |                | ~               |
| Osoba MBO:               | Osoba OIB: | Osoba Prezime: | ×               |
| 123456789                |            |                | Dohvati podatke |
|                          |            |                |                 |

| Slika ( | 6. | Pretrage | а ро | osobi |
|---------|----|----------|------|-------|
|---------|----|----------|------|-------|

**3.** Odabirom opcije **"Lista unosa COVID-19 zadnjih 3 dana"** dobije se evidencija svih testova u nekoj ustanovi/laboratoriju u prethodna 3 dana. U ovoj funkciji je, osim pregleda, moguće i dodati novi unos.

## 2.2. Unos preko kartica

Testiranje COVID-19 Početna Unos podataka COVID-19 Pretraga po osobi Uvoz datoteka Arhiva unosa podataka COVID-19 Sustav COVID potvrda

- Odjava

Slika 7. Kartice

 Unos novog zapisa moguće je napraviti preko kartice *"Unos podataka COVID-19"* (na slici 7. gore pod brojem 1) u gornjem dijelu ekrana.

| Testira | nje COV       | ID-19     | Početna | Unos poda  | taka COVID-19 |                       |            | - Odjava   |            |            |           |          |         |            |        |
|---------|---------------|-----------|---------|------------|---------------|-----------------------|------------|------------|------------|------------|-----------|----------|---------|------------|--------|
| <= Pov  | /ratak r      | na Poče   | tnu     |            |               |                       |            |            |            |            |           |          |         |            |        |
| Unos    | podata        | aka COV   | /ID-19  |            |               |                       |            |            |            |            |           |          |         |            |        |
| Do      | daj novo t    | estiranje |         |            |               |                       |            |            |            |            |           |          |         |            |        |
| Pregled | Os Mbo        | Os Oib    | Os Ime  | Os Prezime | Os Dat Rod    | Os Drz                | Evid Test  | Evid Rez   | Dat Test   | Dat Rez    | Rez Tekst | Mbo Test | Os Test | Mbo Rez    | Os Rez |
|         |               |           |         |            | •             |                       | -          | -          | -          | -          |           |          |         |            | ]      |
| Pregled |               | 4         |         |            |               | REPUBLIKA<br>HRVATSKA | 13.3.2020. | 15.3.2020. | 10.3.2020. | 13.3.2020. | Negativan |          |         |            |        |
| Pregled |               |           |         |            |               | AUSTRIJA              | 13.3.2020. | 14.3.2020. | 12.3.2020. | 13.3.2020. | Pozitivan |          |         |            |        |
| Pregled |               |           |         |            |               | REPUBLIKA<br>HRVATSKA | 13.3.2020. | 14.3.2020. | 12.3.2020. | 13.3.2020. | Pozitivan |          |         |            |        |
| Pregled |               |           |         |            |               | REPUBLIKA<br>HRVATSKA | 16.3.2020. | 16.3.2020. | 13.3.2020. | 16.3.2020. | Negativan |          |         |            |        |
| Pregled |               |           |         |            |               | ŠPANJOLSKA            | 13.3.2020. | 16.3.2020. | 13.3.2020. | 16.3.2020. | Negativan |          |         |            |        |
| Pregled |               |           | i       |            |               | REPUBLIKA<br>HRVATSKA | 15.3.2020. | 15.3.2020. | 15.3.2020. | 15.3.2020. | Pozitivan |          |         |            |        |
| Pregled |               |           | i       |            |               | REPUBLIKA<br>HRVATSKA | 15.3.2020. | 15.3.2020. | 15.3.2020. | 15.3.2020. | Negativan |          |         |            |        |
| Pregled |               |           | i       |            |               | REPUBLIKA<br>HRVATSKA | 15.3.2020. | 16.3.2020. | 15.3.2020. | 15.3.2020. | Negativan |          |         |            |        |
| Pregled |               |           |         | d          | 5             | REPUBLIKA<br>HRVATSKA | 15.3.2020. | 15.3.2020. | 15.3.2020. | 15.3.2020. | Pozitivan |          |         |            |        |
| Pregled |               |           |         |            |               | REPUBLIKA<br>HRVATSKA | 16.3.2020. | 16.3.2020. | 16.3.2020. | 16.3.2020. | Negativan |          |         |            |        |
| Page 1  | of 2 (13 item | s) Prev 1 | 2 N     | ext        |               |                       |            |            |            |            |           |          |         | Page size: | 10 -   |

Slika 8. Unos preko kartice Unos podataka COVID-19

Na listi se prikazuju svi zapisi koje je unio korisnik, a moguće je dodati novi unos upisom u polja na vrhu liste (označeno crvenim okvirom na slici 5. gore), po istim pravilima navedenim u točki 2.1. gore. Nakon upisa podataka u red na vrhu, korisnik potvrđuje unos klikom na gumb *"Dodaj novo testiranje"* u gornjem lijevom uglu ekrana.

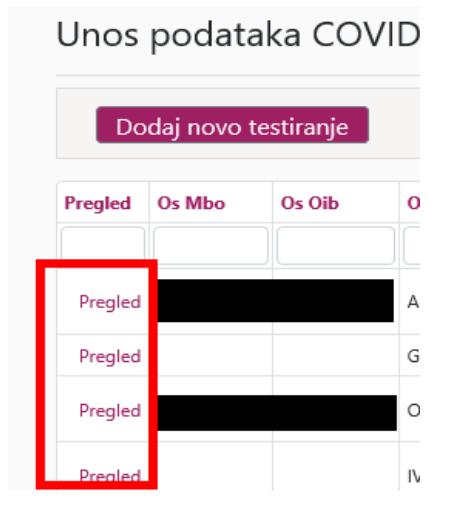

Slika 9. Ažuriranje

Postojeće unesene zapise (testove) moguće je ažurirati klikom na polje *"Pregled"* (u crvenom okviru na slici 6. lijevo) u lijevom dijelu liste.

Klikom na *"Pregled"* ulazi se u detalje konkretnog zapisa, odnosno moguće je promijeniti *"Datum rezultata"* i status *"Rezultat"-*a. Ostale podatke o osobi nije dozvoljeno mijenjati.

Promjena se potvrđuje klikom na gumb "*Spremi testiranje",* kao na slici 4. gore.

- 2. Nadalje, u kartici "Pretraga po osobi" (br. 2 na slici 7.) moguća je i pretraga po osobi, identično kao i sa Brzog izbornika (slika 6. gore).
- **3.** Na kartici **"Uvoz datoteka"** (br. 3 na slici 7.) omogućen je uvoz podataka učitavanjem iz datoteke.

| Upload datoteke za automatski unos testiranja |        |
|-----------------------------------------------|--------|
|                                               | Browse |
| Dozvoljena extenzija: .csv.                   |        |
| Maksimalna veličina datoteka: 2 MB.           |        |

Slika 10. Uvoz datoteke

Klikom na *"Browse"* otvara se okvir za odabir datoteke s računala. Dozvoljeno je uvoziti samo datoteke koje imaju datotečni nastavak **.csv**, a naziv datoteke može biti proizvoljan.

Potrebno je odabrati datoteku i kliknuti "*Otvori*". Ispisuje se poruka o učitavanju datoteke.

| Upload datoteke za a                | utomatski unos testiranja                                                                                                    |
|-------------------------------------|----------------------------------------------------------------------------------------------------|
| Dozvoljena extenzija: .csv.         |                                                                                                    |
| Maksimalna veličina datoteka: 2 MB. |                                                                                                    |
| Učitana datoteka                    |                                                                                                    |
| kortest_imp-primjer-1.csv 6 KB      | O Podari se učitavaju u bazu molimo Vas da ne zatvarste preolednik dok ne završi obrada, koja može potrajati i nekoliko minuta, ovisno o broju testiranjal  |
|                                     | - Polaci se uctavaju u bazu, molinio vas ua ne zatvarate pregleunik dok ne zavisi obrada, koja moze potrajati i nekoliko minuta, ovisno o broju testiranja: |

Slika 11. Uvoz datoteke – poruka

Po završetku učitavanja datoteke na ekranu će se ispisati naziv i veličina učitane datoteke, informacije o ukupnom broju učitanih, spremljenih i neučitanih testova i popis grešaka s opisom razloga odbijanja, primjer na slici 10. niže:

| Učita<br><sub>kortest_</sub> | na datote<br>.imp-primjer-1       | <b>:ka</b><br>.csv 6 KB       |                             |              |       |           |            |       |            |             |             |     |            |                                               |                |     |   |
|------------------------------|-----------------------------------|-------------------------------|-----------------------------|--------------|-------|-----------|------------|-------|------------|-------------|-------------|-----|------------|-----------------------------------------------|----------------|-----|---|
| Greš                         | ke                                |                               |                             |              |       |           |            |       |            |             |             |     |            |                                               |                |     |   |
| Neispra                      | vni zapisi u ul                   | aznom doku                    | mentu (3 od                 | 77 poslanih) |       |           |            |       |            |             |             |     |            |                                               |                |     |   |
| Broj t                       | testova za                        | sprema                        | inje u ba                   | zu: 74       | -     |           |            |       |            |             |             |     |            |                                               |                |     |   |
| Broj u                       | uspješno                          | spremlje                      | enih testo                  | ova u baz    | u: 67 | -         |            |       |            |             |             |     |            |                                               |                |     |   |
| Broj t                       | testova ko                        | oji nisu s                    | premljer                    | ni u bazu:   | 7     | ←         |            |       |            |             |             |     |            |                                               |                |     |   |
| Popis u<br>Popis te          | spješno sprem<br>estova koji nist | ljenih testov<br>I spremljeni | va u bazu.txt<br>u bazu.csv |              |       |           |            |       |            |             |             |     |            |                                               |                |     |   |
| red Br                       | oznaka Testa                      | oper                          | osmbo                       | osoib        | osime | osprezime | osdatrod   | osdrz | dzusiftest | dattest     | datrez      | rez | Vr Test Id | odgovor                                       | odgovor Status | ric | d |
| 3                            | 35247856                          |                               | 1                           |              |       |           | 10.6.1995. | DEU   |            | 12.11.2020. |             | 0   | 1          | l Pogrešan datum.                             |                | 0   | 0 |
| 5                            | 61678419                          |                               |                             |              |       |           | 9.11.2017. | DEU   |            | 12.11.2020. | 12.11.2020. | 1   | 1          | Ustanova uzimanja uzorka je obavezan podatak. |                | 0   | 0 |
| 6                            | 33973854                          |                               |                             |              |       |           | 6.1.1967.  |       |            | 12.11.2020. | 12.11.2020. | 0   | 1          | Država prebivališta je obavezan podatak.      |                | 0   | 0 |
| 7                            | 51661442                          |                               |                             |              |       |           |            | SVN   |            | 12.11.2020. | 12.11.2020. | 0   | 1          | Nepotpuni podaci za identifikaciju osobe.     |                | 0   | 0 |
| 24                           | 83864765                          |                               |                             |              |       |           | 21.3.1938. | HRV   |            | 12.11.2020. |             | 0   | 1          | Pogrešan datum.                               |                | 0   | 0 |
| 25                           | 65537658                          |                               |                             |              |       |           | 25.5.1928. | HRV   |            | 12.11.2020. | 12.11.2020. | 1   | 1          | Ustanova uzimanja uzorka je obavezan podatak. |                | 0   | 0 |
| 26                           | 33020795                          |                               |                             |              |       |           | 3.5.1944.  |       |            | 12.11.2020. | 12.11.2020. | 1   | 1          | Država prebivališta je obavezan podatak.      |                | 0   | 0 |

Slika 12. Uvoz datoteke - statistika i greške

Klikom na "*Popis testova koji nisu spremljeni u bazu.csv*" dobije se popis kao i onaj na ekranu, ali u **.csv** formatu.

Klikom na "*Neispravni zapisi u ulaznom dokumentu (<broj> od <broja> poslanih)*", dobije se izvještaj o slogovima/zapisima koji nisu nikako bili učitani, zbog krivog formata, manjkavog sloga ili drugih razloga.

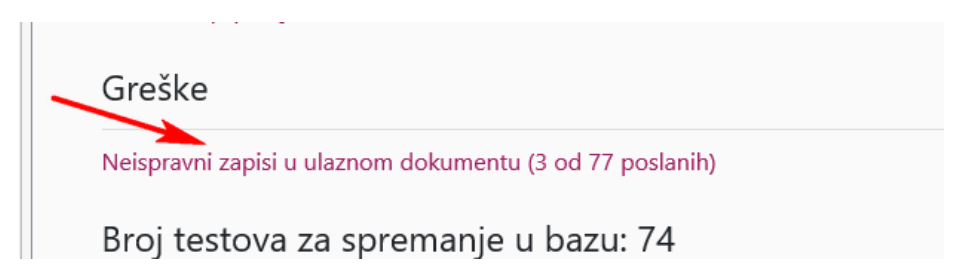

Slika 13. Neispravni zapisi

U konkretnom slučaju sa slike 11. gore, radilo se o 3 od 77 poslanih zapisa, a što znači da je u 3 slučaja došlo do greške u slogu zbog koje je učitano 74 datoteke od sveukupno poslanih 77. Ovakvi slučajevi su vidljivi samo iz funkcije *Neispravni zapisi u ulaznom dokumentu (<broj> od <broja> poslanih)*" i neće biti iskazani u popisu ostalih grešaka/statistika.

Detaljnije upute *"Slog za dostavljanje podataka testiranja na uzročnik COVID-19.pdf"* s opisom sloga i formatom datoteke nalaze se na kartici **"Upute za rad**" (br. 6. na slici 7.), odnosno na poveznici <u>https://e-usluge.hzzo.hr/COVID19/Upute/slog-import-test-c19.pdf</u>.

- 4. Odabirom kartice "Arhiva unosa podataka COVID-19" (br. 4 na slici 7.) moguće je dobiti podatke o svim testovima za određeno razdoblje za tu ustanovu/laboratorij od početka evidentiranja, a koji su stariji od zadnjih 3 dana. Potrebno je na padajućem izborniku odabrati mjesec i godinu.
- **5.** Odabirom kartice **"Sustav COVID potvrda"** (br. 5. na slici 7.) omogućeno je izravno preusmjeravanje na aplikaciju za izdavanje COVID potvrda.

## 3. Postupak odjave iz aplikacije

Nakon završetka rada korisnik se obavezno odjavljuje iz aplikacije klikom na karticu **"Odjava"** u gornjem desnom dijelu ekrana i gašenjem web pretraživača.

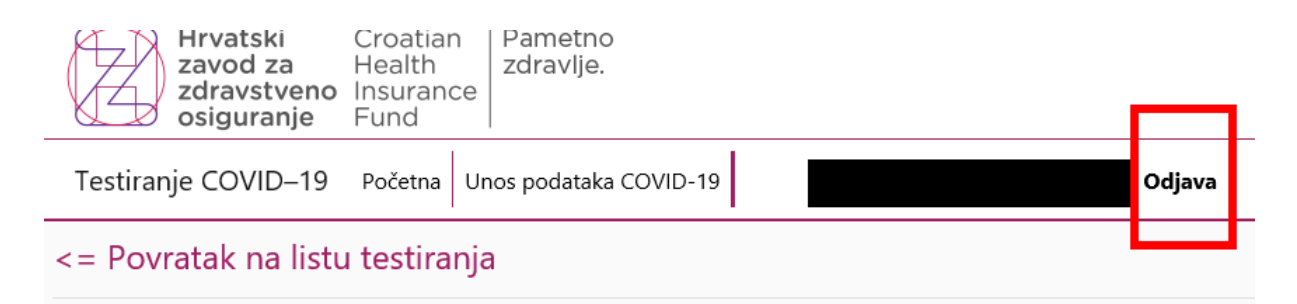

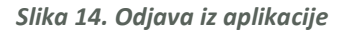

## 4. DODATAK: Poteškoće u spajanju na aplikaciju ili radu u aplikaciji

Prilikom postupka prijave korisnika u aplikaciju u nekim situacijama mogu se javiti upozoravajuće poruke.

#### Neispravan certifikat

| $\leftarrow$ | $\rightarrow$ G | e-usluge.hzzo.h                                   | nr/COVID19/Neis                         | oravan-Certifikat.aspx                                                            |
|--------------|-----------------|---------------------------------------------------|-----------------------------------------|-----------------------------------------------------------------------------------|
|              | Ø               | Hrvatski<br>zavod za<br>zdravstveno<br>osiguranje | Croatian<br>Health<br>Insurance<br>Fund | Pametno<br>zdravlje.                                                              |
|              | Neisp           | oravan certifi                                    | ikat                                    |                                                                                   |
|              | Za p            | ristup aplika                                     | iciji potrel                            | ono je imati važeći CEZIH certifikat i dodjeljena prava za korištenje aplikacije. |
|              |                 |                                                   |                                         |                                                                                   |

#### Slika 15. Neispravan certifikat

- Isključivo nedostupnost CEZIH certifikata pametne kartice Internetskom pregledniku
  - o Provjeriti da li su čitač i kartica pravilno priključeni u računalo
  - Provjeriti odabire li se certifikat s kartice priključene u računalo
  - Odabran pogrešan certifikat od izdavatelja čiji certifikati se ne mogu koristiti
  - o Provjeriti nije li kartica zaključana prevelikim brojem unosa pogrešnog PIN-a

### Zabranjen pristup

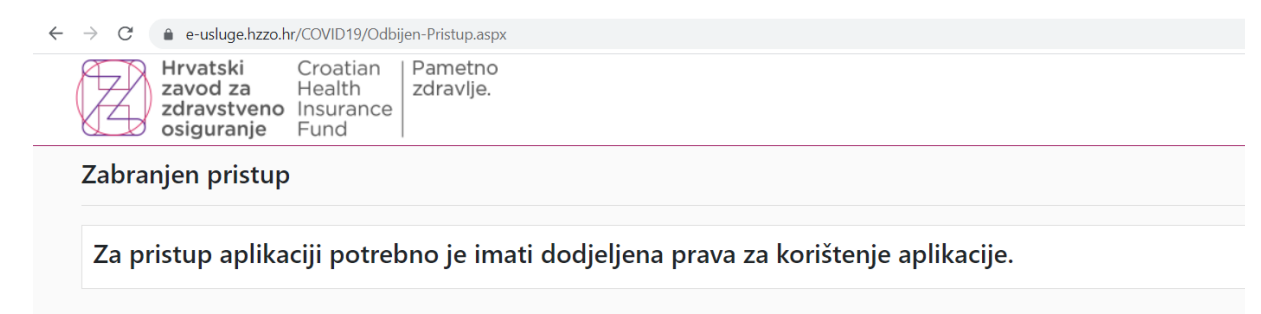

#### Slika 16. Odbijen pristup

- Osoba nema dodijeljena prava za prijavu

#### Server ERROR status 403

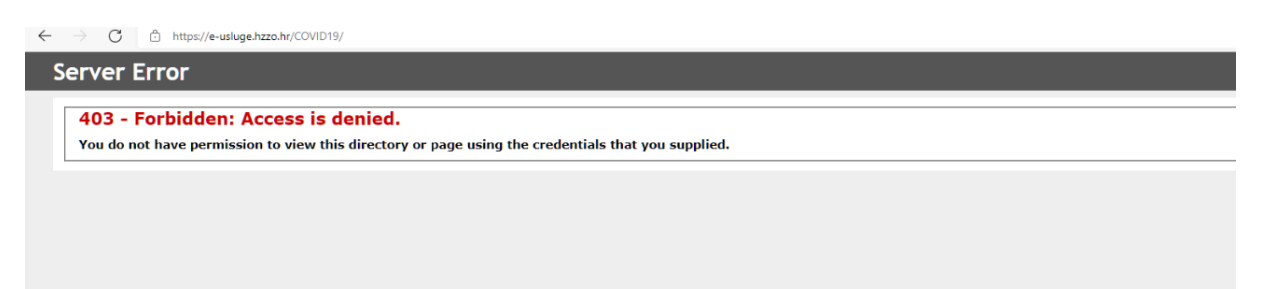

Slika 17. Greška 403

- Nevažeći certifikat, istekao ili još ne vrijedi
- Opozvani certifikat
- Odabran pogrešan certifikat od izdavatelja čiji certifikati se ne mogu koristiti

## 5. KONTAKT

U slučaju tehničkih poteškoća koje nisu rješive uz pomoć ovih uputa pišite na itsustavi@hzzo.hr

Za ostala pitanja pišite na helpdesk@hzzo.hr